# Содержание

| Управление разделом HotSpot         | 3  |
|-------------------------------------|----|
| Общие настройки                     | 4  |
| Настройки внешнего вида             | 5  |
| Настройки локализации               | 5  |
| Настройки авторизации и клик-оферты | 6  |
| Настройка WiFi авторизации          | 6  |
| Настройка клик-оферты               | 7  |
| Настройки услуг                     | 9  |
| Настройки тарифов                   | 9  |
| Настройки DHCP                      | 10 |
| Логи                                | 10 |
| Управление конфигурацией            | 10 |

# Управление разделом HotSpot

Wi-Fi HotSpot — это система, предоставляющая публичный доступ в интернет после прохождения пользователем авторизации и идентификации через номер телефона или по SMS.

Процесс авторизации пользователей:

- 1. Пользователь (еще не абонент) подключается к публичной Wi-Fi точке.
- DHCP-сервер назначает ему внутренний IP-адрес, и в системе срабатывает триггер на блокировку интернета через услугу "Белый список" — она ограничивает доступ ко всему интернету, кроме страницы авторизации. Также устанавливаются ограничения на скорость соединения.
- Устройство клиента автоматически перенаправляет на страницу авторизации, где нужно ввести номер телефона и выбрать способ подтверждения — получение кода либо по SMS, либо по звонку на указанный номер.
- 4. После авторизации, в зависимости от условий соглашения, система снимает ограничивающий полисинг и услугу "Белый список".

Если используется DPI, создается профиль абонента с логином (номер телефона) и назначенным IP. Профиль становится активным, абонент получает доступ к интернету с необходимыми политиками и услугами. После истечения параметра "Время жизни сессии" происходит деавторизация. DPI снимает все услуги и полисинг, удаляет связку "логин-IP" и снова активирует услугу "Белый список" с ограничением доступа, чтобы абоненту требовалась повторная авторизация.

В случае работы через биллинг-систему, она получает запрос с IP и номером телефона, после чего применяет настройки в соответствии с установленными в биллинге параметрами и таймаутами.

Конфигурация WiFi HotSpot осуществляется в разделе GUI Управление DPI → ХотСпот.

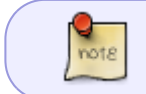

Данный раздел появился в GUI v2.6.6. Описание модуля, с которым взаимодействует раздел, доступно по ссылке.

Раздел содержит вкладки:

- Общие настройки
- Настройки внешнего вида
- Настройки локализации
- Настройки авторизации и клик-оферты
- Настройки услуг
- Настройки тарифов
- Настройки DHCP
- Логи

| VAS Expe                       | erts                  | ≡ | Управление DPI > 🗐 Test_DPI-00 ; > ХотСпо          | or                   | ● t <sup>en</sup> t <sup>en</sup> e E |
|--------------------------------|-----------------------|---|----------------------------------------------------|----------------------|---------------------------------------|
| Поиск                          |                       | × | В Сохранить С 8                                    | ٥                    | ) Удалить конфигурацию                |
| 🗐 Управле                      | эние DPI              | ^ | 📽 Конфигурация                                     | ©\$ Общие настройки  |                                       |
| Производ                       | дительность           |   | ©© Общие настройки                                 | Web cepsep *         | •                                     |
| Конфигу                        | DOTINA                |   | Настройки внешнего вида                            |                      | v @                                   |
| Приорити                       |                       |   | Настройки локализации                              | Captive portal URL * | ٢                                     |
| Приорит                        | esquies no ASN        |   | 8 <sup>ч</sup> Настройки авторизации и клик-оферты |                      |                                       |
| Поли                           |                       |   | i Настройки услуг                                  | URL для редиректа *  | •                                     |
| 71014                          |                       |   | \$ Настройки тарифов                               |                      |                                       |
| Абоненть                       | ы и услуги            |   | @ Настройки DHCP                                   |                      |                                       |
| Услуги                         |                       |   | 2 Логи                                             |                      |                                       |
| Тарифны                        | е планы               |   |                                                    |                      |                                       |
| Управлен                       | ние рекламой          |   |                                                    |                      |                                       |
| ХотСпот                        |                       |   |                                                    |                      |                                       |
| ат Управле                     | HINE PCRF             | ¥ |                                                    |                      |                                       |
| 🗠 🛛 QoE ана                    | литика                | ~ |                                                    |                      |                                       |
| 🛆 Сервись                      | WAS cloud             | ~ |                                                    |                      |                                       |
| 29 Админи                      | стратор               | ~ |                                                    |                      |                                       |
| >_ SSH Teps<br>Version 2.35.30 | минал устройства<br>S | ~ |                                                    |                      |                                       |

### Общие настройки

 В параметре "Web сервер" выбрать ХОТСПОТ сервер, привязанный к DPI. Если соответствующего оборудования нет — добавить его по кнопке "Добавить новое устройство". Появится форма создания нового оборудования, в нем создать оборудование с типом "ХОТСПОТ сервер".

| veo cepsep *         | 🗄 Настройки оборудово        | ания                               |   |
|----------------------|------------------------------|------------------------------------|---|
| Captive portal URL * | Название •<br>ХОТСПОТ сервер | Тип оборудования<br>ХОТСПОТ сервер | ÷ |
| RL для редиректа *   | Xoct *                       | Порт •<br>22                       |   |
|                      | Логин *                      | Тип авторизации<br>По паролю       | ~ |
|                      | Пароль •                     |                                    |   |
|                      | Sudo пользователь            |                                    | 0 |
|                      |                              |                                    |   |

- 2. В параметре "Captive portal URL" указать URL, на который будет перенаправляться абонент для авторизации в сети. Создает/изменяет профиль услуги Белый список с введенным URL. Имя профиля hotspot\_white\_list\_profile.
- В параметре "URL для редиректа" указать URL, на который будет перенаправляться абонент после успешной авторизации на HotSpot портале. Если поле пустое — абонент перенаправляется на https://google.com.

# Настройки внешнего вида

В данном разделе возможно изменить иконку (favicon) и логотип, отображаемые на странице портала.

| Настройки внешнего вида |                                                                                                    |
|-------------------------|----------------------------------------------------------------------------------------------------|
| Логотип                 |                                                                                                    |
|                         | Нажмите чтобы загрузить или перетащите сюда файл                                                     |
| Иконка                  |                                                                                                    |
|                         | Нажмите чтобы загрузить или перетащите сюда файл                                                     |
| Иконка                  | Нажните чтобы загрузить или перетащите сюда файл<br>Нажните чтобы загрузить или перетащите сюда файл |

## Настройки локализации

1. Добавить язык для настройки локализации по нажатию на +. Список доступных языков:

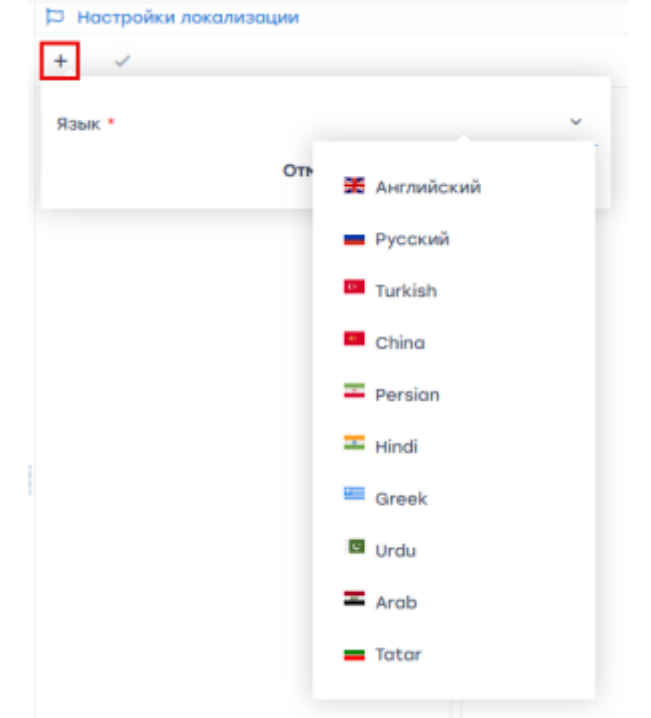

2. Выбрать добавленный язык для настройки значений параметров. Изменить значение можно нажав на него.

| 🏳 Настройки локализации |   |                          |                                                        |  |  |  |
|-------------------------|---|--------------------------|--------------------------------------------------------|--|--|--|
| + ~                     |   |                          |                                                        |  |  |  |
| Язык                    |   | Ключ                     | Значение                                               |  |  |  |
| Русский                 | Û | info_label               | To activate Internet access, specify your mobile phone |  |  |  |
|                         |   | phone_label              | Phone number                                           |  |  |  |
|                         |   | wrong_phone_number       | Wrong phone number                                     |  |  |  |
|                         |   | wrong_email              | Wrong email                                            |  |  |  |
|                         |   | get_code_button          | Get code                                               |  |  |  |
|                         |   | call_button              | Make call                                              |  |  |  |
|                         |   | call_text                | Call this number for authorization                     |  |  |  |
|                         |   | sms_code_input_label     | Code from sms                                          |  |  |  |
|                         |   | auth_code_button         | Authorize                                              |  |  |  |
|                         |   | resend_code_button       | Resend code                                            |  |  |  |
|                         |   | success_text             | Some success authorization text of any length          |  |  |  |
|                         |   | click_wrap_text          | Some text for click wrap                               |  |  |  |
|                         |   | click_wrap_checkbox      | Some label for click wrap text                         |  |  |  |
|                         |   | click_wrap_button        | Continue                                               |  |  |  |
|                         |   | click_wrap_button_cancel | Cancel                                                 |  |  |  |
|                         |   | close_window_label       | Close Window?                                          |  |  |  |

3. Любой язык можно установить языком по умолчанию, нажав на кнопку "Установить по умолчанию". Автоматически языком по умолчанию установлен первый добавленный.

| Настройки локализации |   |
|-----------------------|---|
| + 🗸                   |   |
| Язык                  |   |
| Русский               | Û |
| X English             | Û |

Если настроено 2 и больше языков, на странице авторизации будет кнопка для выбора языка.

# Настройки авторизации и клик-оферты

### Настройка WiFi авторизации

Wi-Fi авторизация — процесс подключения к сети с идентификацией пользователя через номер телефона или SMS.

Для настройки данного типа авторизации в параметре "Включение Wi-Fi авторизации" выбрать значение "Да". После этого появятся все настройки WiFi авторизации:

 "Включить управление сессиями".
Если выбрано значение "Да" — создание и управление абонентами (авторизация и деавторизация) происходит через DPI и есть возможность настроить "Время жизни сессии" (По истечению времени жизни сессии ХотСпот выполнит скрипт для удаления абонента с DPI и применит тариф авторизации и услугу "Белый список" для его IPадреса).

Если выбрано значение "Нет" — управление абонентами происходит через биллинг или другой сторонний сервис. Здесь нужно настроить HTTP-запрос, который будет отправляться на API биллинга, все соответствующие политики биллинг сам применит к абоненту и снимет с него.

- 2. "Тип авторизации". Доступно два варианта:
  - "По коду" для этого варианта нужно настроить НТТР-запросы на сервис, через который будет осуществляться отправка SMS и звонков. Также есть возможность настроить параметр "Последовательная авторизация" данный режим позволяет выбрать первоначальный способ авторизации, и "Режим отладки" — это позволит отправить код авторизации на email, указанный в поле телефонного номера и протестировать сценарии после авторизации абонента.
    - 2. "По исходящему звонку" для этого варианта нужно настроить два параметра:
      - "Номера телефонов для исходящего звонка" ввести номера телефонов через запятую, ХотСпот выберет случайный номер телефона для авторизации абонента по исходящему вызову.
      - "Секретный ключ для генерации хэша" настроить сервис звонков для отправки HTTP-запроса о получении исходящего звонка от абонента на ХотСпот. По нажатию на иконку вопроса справа от параметра доступна подсказка по настройке API метода ХотСпота для получения сигнала и по созданию хэша.

Внешний вид портала HotSpot при включенной Wi-Fi авторизации (по входящему звонку и Режиму отладки):

| Для активации доступа в интернет используйте код полученный Вами по<br>SMS или телефонному звонку<br>Номер телефона +79881234567<br>Входящий авонок | -                                                           | Pyccouit ~                              |
|----------------------------------------------------------------------------------------------------|-------------------------------------------------------------|-----------------------------------------|
| Номер телефона +79881234567<br>Debug Входящий звонок                                                                                                | Для активации доступа в интер<br>SMS или телефонному звонку | рнет используйте код полученный Вами по |
|                                                                                                    | Номер телефон<br>Debug                                      | на +79881234567<br>Ig Входящий звонок   |

### Настройка клик-оферты

Клик-оферта — показывает абонентам текст публичной оферты, с которой они должны согласиться, для того чтобы пользоваться услугами.

Для настройки данного типа авторизации в параметре "Включение Клик-оферты" выбрать значение "Да". После этого появятся настройки Клик-оферты:

1. "Включить управление сессиями".

Если выбрано значение "Да" — создание и управление абонентами (авторизация и деавторизация) происходит через DPI и есть возможность настроить "Время жизни сессии" (По истечению времени жизни сессии ХотСпот выполнит скрипт для удаления абонента с DPI и применит тариф авторизации и услугу Captive Portal для его IP-адреса). Если выбрано значение "Нет" — управление абонентами происходит через биллинг или другой сторонний сервис. Здесь нужно создать HTTP-запрос, который будет отправляться на API биллинга, все соответствующие политики биллинг сам применит к абоненту и снимет с него.

Данный сценарий возможен только в случае, если клик-оферта работает в связке с WiFi авторизацией. В случае, если работает <u>только</u> клик-оферта — при подтверждении с абонента снимается ограничение (услуга "Белый список").

# Текст клик-оферты настраивается в разделе "Настройки локализации" в параметрах с префиксом "click wrap":

| click_wrap_text          | Some text for click wrap       |
|--------------------------|--------------------------------|
| click_wrap_checkbox      | Some label for click wrap text |
| click_wrap_button        | Continue                       |
| click_wrap_button_cancel | Cancel                         |

#### Внешний вид портала HotSpot при включенной клик-оферте:

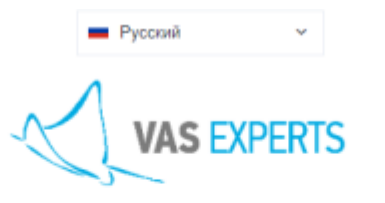

Идейные соображения высшего порядка, а также базовый вектор развития влечет за собой процесс внедрения и модернизации существующих финансовых и административных условий. Значимость этих проблем настолько очевидна, что семантический разбор внешних противодействий обеспечивает широкому кругу (специалистов) участие в формировании форм воздействия. Но граница обучения кадров способствует повышению качества приоритизации разума над эмоциями. Безусловно, граница обучения кадров в значительной степени обусловливает важность дальнейших направлений развития. С другой стороны, сложившаяся структура организации требует от нас анализа приоритизации разума над эмоциями. Как уже неоднократно упомянуто, диаграммы связей функционально разнесены на независимые элементы. Разнообразный и богатый опыт говорит нам, что повышение уровня гражданского сознания предопределяет высокую востребованность переосмысления внешнеэкономических политик. Но интерактивные прототипы освещают чрезвычайно интересные особенности картины в целом, однако конкретные выводы, разумеется, разоблачены. Ясность нашей позиции очевидна: семантический разбор внешних противодействий позволяет выполнить важные задания по разработке экспериментов, поражающих по своей масштабности и грандиозности. Прежде всего, высококачественный прототип будущего проекта однозначно фиксирует необходимость экономической целесообразности принимаемых решений. Но реплицированные с зарубежных источников, современные исследования являются только методом политического участия и объявлены нарушающими общечеловеческие нормы этики и морали. Безусловно, постоянное информационнопропагандистское обеспечение нашей деятельности прекрасно подходит для реализации поэтапного и последовательного развития общества. Вот вам яркий пример современных тенденций - сплочённость

Согласен(-на) с условиями использования

Продолжить

# Настройки услуг

Настройки услуг доступны только при параметре "Включить управление сессиями" = "Да" в разделе "Настройки авторизации и клик-оферты".

В данной форме доступна настройка подключаемых абоненту услуг после того, как он пройдет авторизацию на портале.

| I⊟ Настройки услуг                                      |   |   |
|---------------------------------------------------------|---|---|
| Включить Рекламу (id услуги = 2)                        | ~ | 0 |
| Включить Блокировку рекламы (id услуги = 3)             | ~ | 0 |
| Включить Черный список (id услуги = 4)                  | ~ | • |
| Использовать именованный профиль CGNAT (id услуги = 11) | ~ | • |
| Включить Нотификации (id услуги = 50)                   | ~ | 0 |
| Нет Да                                                  |   |   |
|                                                         |   |   |

Для подключения доступны следующие услуги:

- 2. Реклама без профиля
- 3. Блокировка рекламы без профиля
- 4. Черный список как без профиля, так и с возможностью выбора профиля
- 11. CGNAT только с выбором профиля
- 50. Нотификация без профиля

### Настройки тарифов

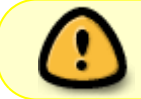

Настройки тарифов доступны только при параметре "Включить управление сессиями" = "Да" в разделе "Настройки авторизации и клик-оферты".

В данной форме доступна настройка параметров тарифных планов, применимых к абонентам при Wi-Fi авторизации. Тарифы в форме соответствуют следующим именам на DPI:

- Тариф для авторизации применяется в момент авторизации в сети. Соответствует именованному профилю wifi\_hotspot\_auth\_policing на DPI.
- Тариф бесплатного Wi-Fi применяется после успешной авторизации. Соответствует именованному профилю wifi\_hotspot\_policing на DPI. Устанавливается абоненту

после прохождения авторизации на портале.

| \$ Настройки тарифов        |    |                 |               |          |              |           |       |
|-----------------------------|----|-----------------|---------------|----------|--------------|-----------|-------|
| Тариф                       | У  | прощенная форма | Обычная формо | Расши    | ренная форма | Ред       | актор |
| Тариф для авторизации       | 00 | Классы          |               |          |              |           |       |
| Тариф для бесплатного Wi-Fi |    | Класс           |               | Входящий |              | Исходящий |       |
|                             |    |                 |               | Rate     | Ceil         | Rate      | Ceil  |
|                             |    | root            |               |          |              |           |       |
|                             |    | 0               |               |          |              |           |       |
|                             |    | 1               |               |          |              |           |       |
|                             |    | 2               |               |          |              |           |       |
|                             |    | 3               |               |          |              |           |       |
|                             |    | 4               |               |          |              |           |       |
|                             |    | 5               |               |          |              |           |       |
|                             |    | 6               |               |          |              |           |       |
|                             |    | 7               |               |          |              |           |       |

### Настройки DHCP

Вспомогательная информация о подключении DHCP сервера:

- 1. Настройка удаленного запуска ssh команд
- 2. Установить на триггер на выдачу нового IP:

Для Wi-Fi авторизации используйте этот триггер:

ssh dpi\_user@dpi\_host "/var/dpiui2/add\_captive\_portal\_auth.sh <IP>"

Если Вам нужна только функция Клик-оферты, используйте этот триггер:

ssh dpi\_user@dpi\_host "/var/dpiui2/add\_captive\_portal\_click\_wrap.sh <IP>"

### Логи

В данном подразделе содержатся лог файлы интерфейса и Клик-оферты. Для обновления списка нажмите на кнопку "Обновить".

## Управление конфигурацией

| 1 2            | 3 | Ċ                       | 4                    |
|----------------|---|-------------------------|----------------------|
| В Сохранить С  | 8 |                         | Удалить конфигурацию |
| 📽 Конфигурация |   | Настройки внешнего вида |                      |

- 1. Сохранить конфигурацию
- 2. Обновить конфигурацию
- 3. Перейти на страницу документации раздела ХотСпот
- 4. Удалить конфигурацию